## Pairing Amplifon hearing aid with the Smart.5

Step-by-Step:

1. Initiate the pairing within the amplifon application

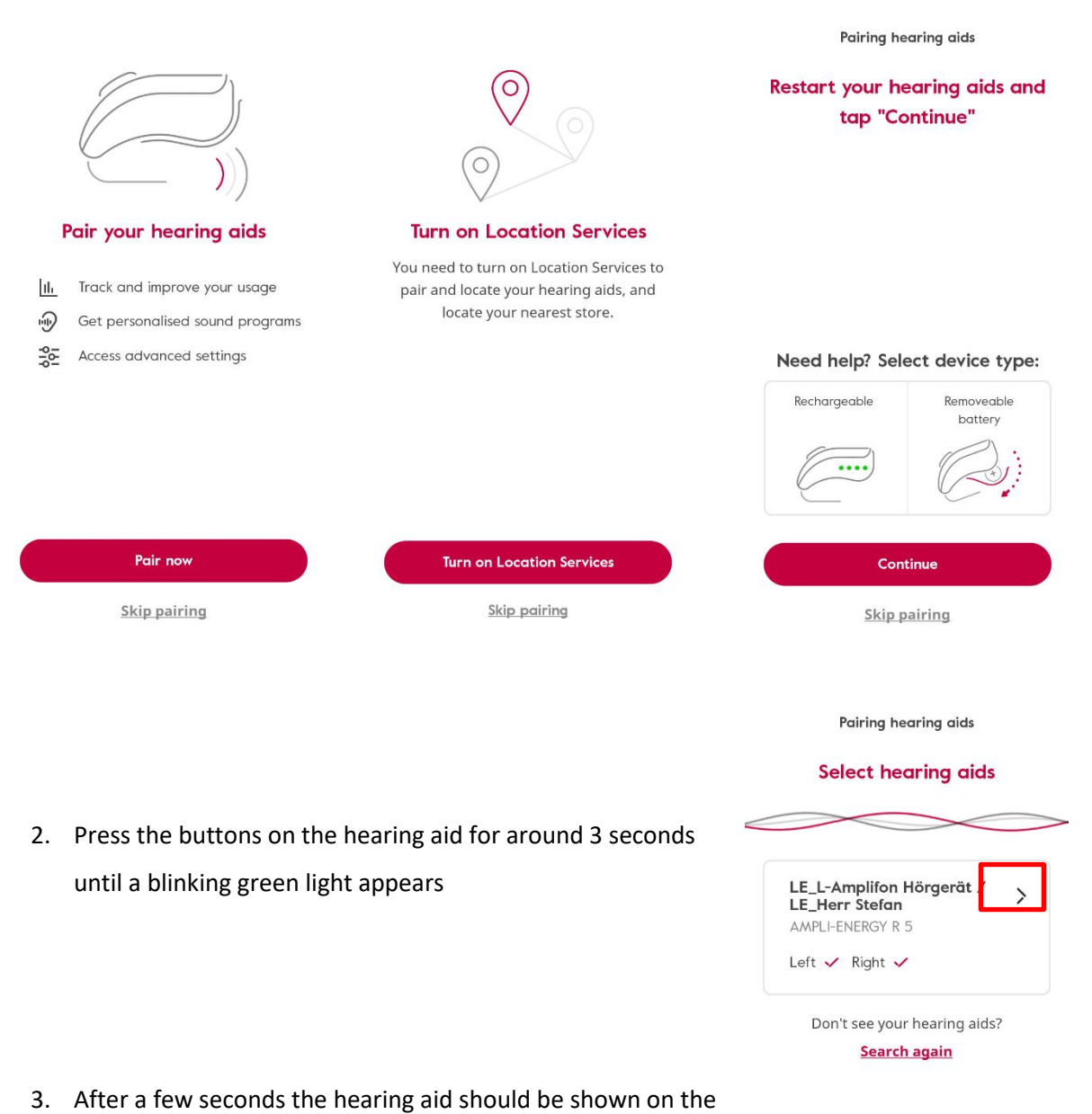

Smartphone, please press the arrow on the display

Skip pairing

- "Pair & Connect" will pop up twice on the top of the display, press it twice, give all permissions and accept
- You can take out the hearing aid from the shell while the smartphone is loading
- 6. Please skip the Streaming section, it will be set up later
- After that, put the hearing aid back in the shell and press the buttons for around 5 seconds in order to turn the device off
- On the Smart 5, navigate to the Android system settings →
  Bluetooth and press "Pair new device"
- Now press the buttons on the hearing aid for around 3 seconds until they are blinking green and take it out of the shell
- The hearing aid should now appear as a "headset" in the results of the Smart.5
- 11. Press on it, give all permissions and press "Pair"
- 12. The hearing aid is now fully connected with the Smartphone and you can use the app control, the streaming function and the call functions

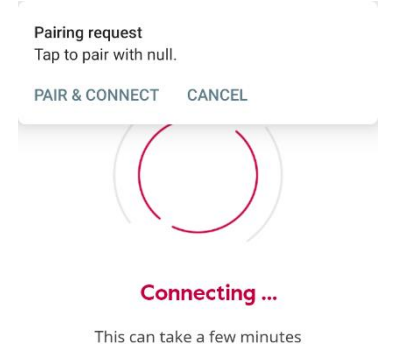

| < Bluetooth                                                                               | Q         |
|-------------------------------------------------------------------------------------------|-----------|
| On                                                                                        |           |
| Device name                                                                               | >         |
| Pair new device                                                                           | >         |
| Received files                                                                            | >         |
| Available media devices                                                                   |           |
| Amplifon &                                                                                | 3         |
| Currently connected                                                                       |           |
| USB<br>File transfer                                                                      | >         |
| Previously connected devices                                                              |           |
| <b>\$</b> 5A:B4:2D:57:49:84                                                               | 3         |
| * 59:6B:96:68:7C:96                                                                       | 3         |
| When Bluetooth is turned on, you device can communicate with ot nearby Bluetooth devices. | ır<br>her |

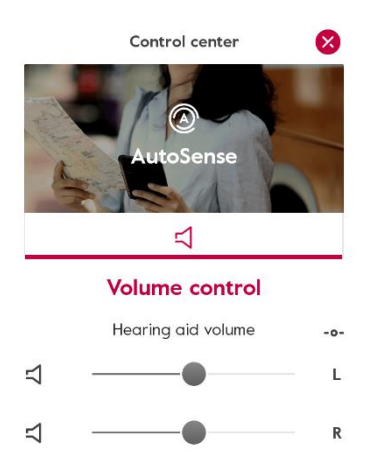